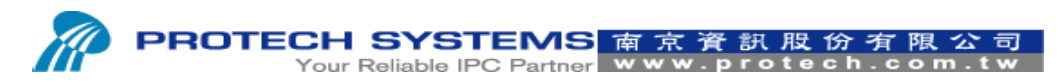

No 24, Lane 365, Yang Goang Street, Nei Hu District, Taipei 114, Taiwan, R.O.C Tel: 886 - 2 - 8751 -- 1111 Fax: 886 - 2 - 8751 -- 1199

# **Install Microsoft POS for .NET SOP.**

1. Please execute POS for .Net v1.12 AP.

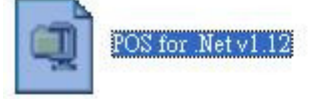

## 2. Please select "Yes".

| 늘 pos for .ent & sii opos driver 🗧                                                                                                    |          |
|----------------------------------------------------------------------------------------------------|----------|
| 檔案(E) 編輯(E) 檢視(Y) 我的最愛(A) 工具(I) 說明(H)                                                                                                    | <b>1</b> |
| ③ 上一頁 · ③ · ⑤ 按提尋 ▷ 資料夾 □□ ·                                                                                                    |          |
| 網址 D) 🗁 C:\Documents and Settings\Administrator\桌面\pos for .ent & sii opos driver 🛛 💌                                                                                                    | ▶ 移至     |
| <ul> <li>每案及資料夾工作</li> <li>將這個檔案重新命名</li> <li>移動這個檔案</li> <li>複製這個檔案</li> <li>將這個檔案發佈到網站</li> <li>以電子郵件傳送這個檔案</li> <li>」以電子郵件傳送這個檔案</li> <li>上電子郵件傳送這個檔案</li> <li>上面描案</li> <li>一面 的 you want to unzip Microsoft POS for .Net 1.12 installation files?</li> <li>一面 的 you want to unzip Microsoft POS for .Net 1.12 installation files?</li> </ul> |          |
| 其他位置                                                                                                    |          |
| <ul> <li>         · 通 真面         · 通 我的文件         · 通 共用文件         · ✓         · </li> </ul>                                                                                                    |          |

3. Please select "Browse..".

| WinZip Self-Extractor - POS fo                                                   | or .Net v1.12. | еке 🛛 🔀            |
|----------------------------------------------------------------------------------|----------------|--------------------|
| To unzip all files in POS for .Net v1.1<br>specified folder press the Unzip butt | 2.exe to the   | <u>U</u> nzip      |
| Untip to folder                                                                  |                | Run <u>W</u> inZip |
| 1\ADMINI~1\LOCALS~1\Temp                                                         | Browse         | <u>C</u> lose      |
| verwrite files without prompting                                                 |                | About              |
|                                                                                  |                | <u>H</u> elp       |
|                                                                                  |                | <u>H</u> elp       |

4. Please select A"Desktop" and then select B"OK"

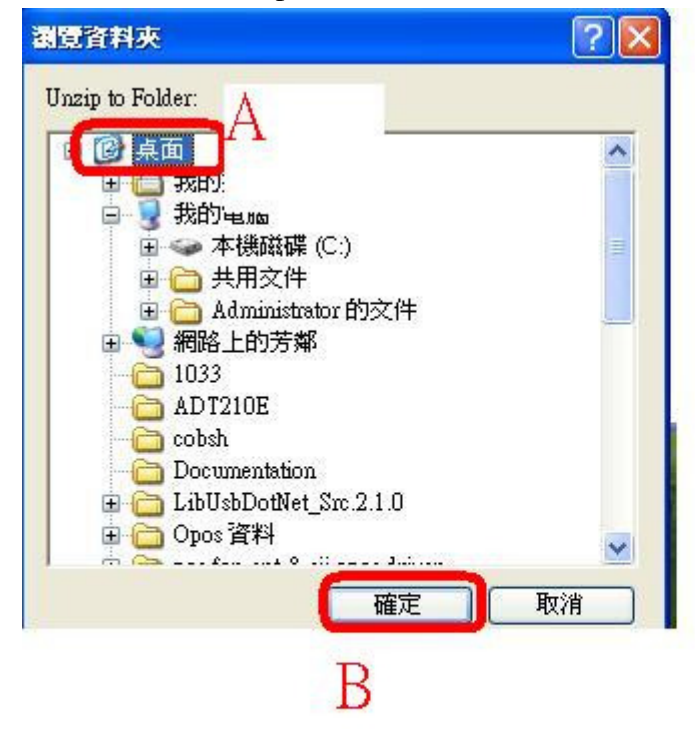

5. Please select "Unzip"

| To unzip all files in POS for .Net v1.12.exe to the specified folder press the Unzip button. | <u>U</u> nzip      |
|----------------------------------------------------------------------------------------------|--------------------|
| Linzin to folder:                                                                            | Run <u>W</u> inZip |
| C:\Documents and Settings\Adm Browse                                                         | <u>C</u> lose      |
| Qverwrite files without prompting                                                            | <u>A</u> bout      |
|                                                                                              | <u>H</u> elp       |

6. Please execute "Setup"

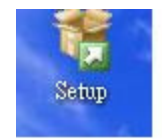

#### 7. Please select Install

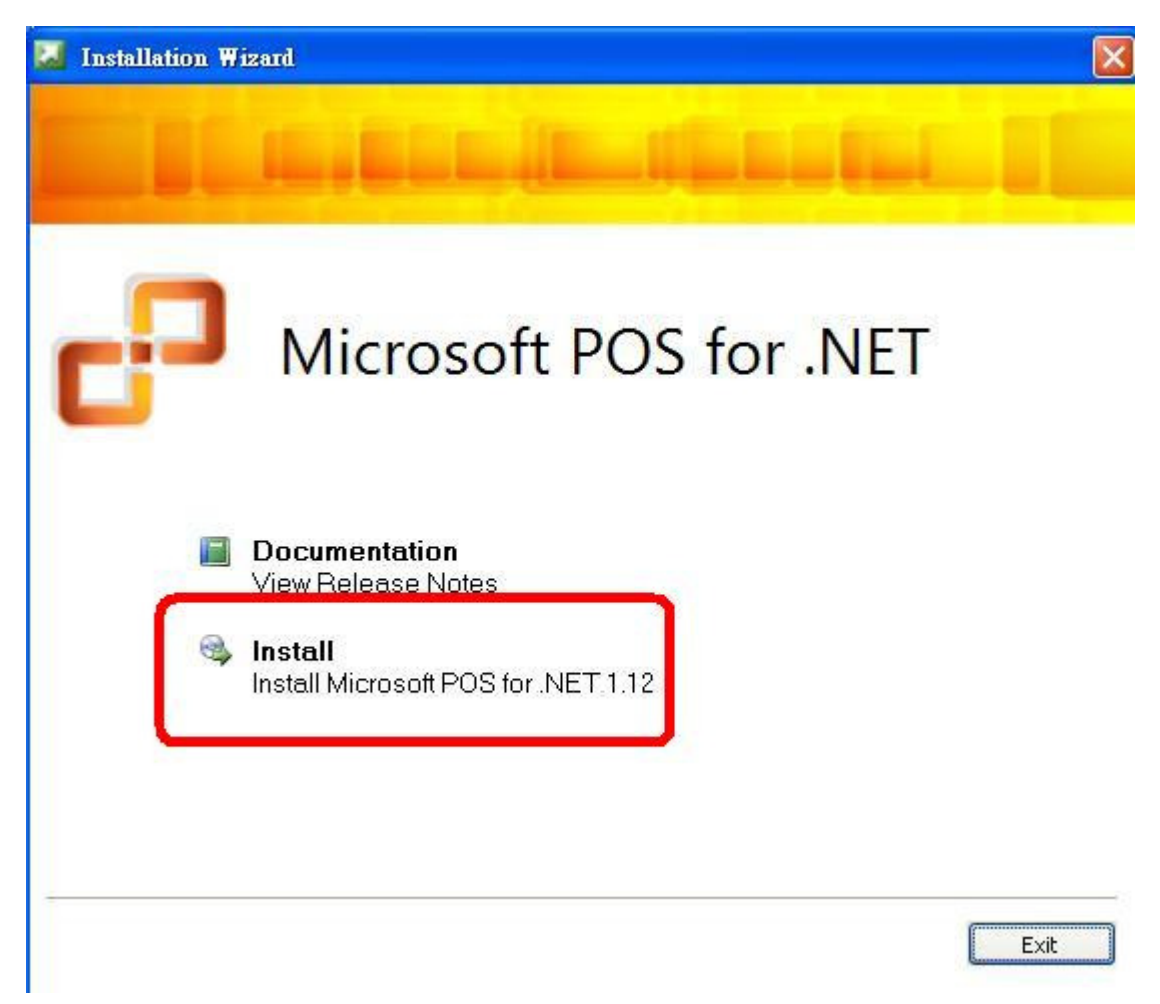

Please select Next.

| Customer Information<br>Type your information | 3                                                                   |  |
|-----------------------------------------------|---------------------------------------------------------------------|--|
| iter your name and the nam                    | e of your organization.                                             |  |
| <u>U</u> ser Name:                            | PureXP                                                              |  |
| Organization:                                 |                                                                     |  |
| oduct Key:                                    | BRRR3 · 4TPF9 · KVT2D · 688J4 · F33KH                               |  |
| ne 25-character product key                   | y appears on the lower section of your certificate of authenticity. |  |
|                                               |                                                                     |  |
|                                               |                                                                     |  |
|                                               |                                                                     |  |

8

Please select Accept.

| Plea                                      | <b>Agreement</b><br>se read the following license agreement carefully.                                                                                                    |  |
|-------------------------------------------|----------------------------------------------------------------------------------------------------|--|
| To conti<br>Agreeme                       | nue with Microsoft POS for .NET 1.12 setup, please read and accept the terms of the License<br>nt below.                                                                                                    |  |
| міс                                       | ROSOFT SOFTWARE LICENSE TERMS                                                                                                    |  |
| MIC                                       |                                                                                                    |  |
| MIC                                       | RUSUFI PUINT OF SERVICE FOR INET                                                                                                    |  |
| VER                                       | SION 1.12                                                                                                    |  |
| VER<br>These<br>where<br>softwa<br>The te | <b>SION 1.12</b><br>license terms are an agreement between Microsoft Corporation (or based on<br>you live, one of its affiliates) and you. Please read them. They apply to the<br>re named above, which includes the media on which you received it, if any.<br>rms also apply to any Microsoft        |  |
| These<br>where<br>softwa<br>The te        | Icense terms are an agreement between Microsoft Corporation (or based on<br>you live, one of its affiliates) and you. Please read them. They apply to the<br>re named above, which includes the media on which you received it, if any.<br>rms also apply to any Microsoft<br>updates,                 |  |
| VER<br>These<br>where<br>softwa<br>The te | Icense terms are an agreement between Microsoft Corporation (or based on<br>you live, one of its affiliates) and you. Please read them. They apply to the<br>re named above, which includes the media on which you received it, if any.<br>rms also apply to any Microsoft<br>updates,<br>supplements, |  |

9.

# 10. Please select A"Custom" and then select B "Next"

| Installation Options<br>Select the type of installat | ion.                                                                                    |                                 |
|------------------------------------------------------|-----------------------------------------------------------------------------------------|---------------------------------|
| Select the type of installation t                    | hat best suits your needs and the installation pat                                      | h                               |
| 🔿 Typical                                            | Description                                                                             |                                 |
| <u>Complete</u>                                      | This option allows you to select t                                                      | he features you want to install |
| А                                                    | Space allocation                                                                        |                                 |
|                                                      |                                                                                         |                                 |
|                                                      | Total size required:                                                                    | 1.48 MB                         |
|                                                      | Total size required:<br>Space available on C:                                           | 1.48 MB<br>141.95 GB            |
| Install to: C:\Prog                                  | Total size required:<br>Space available on C:<br>gram Files\Microsoft Point Of Service\ | 1.48 MB<br>141.95 GB<br>Browse  |

# 11. Please select A "SDK" and then select B "Next".

| Custom Installation<br>Select components.          |                                                                                                    |                   |
|----------------------------------------------------|----------------------------------------------------------------------------------------------------|-------------------|
| Select components to install:                      | Description                                                                                         |                   |
| ✓ Runtime Components ✓ Posdm Command Line Tool SDK | This feature comprise the ru<br>POS for .NET.<br>Size of this feature: 569.50 f<br>Space allocation | ntime services fo |
|                                                    | Total size required:                                                                                | 1.48 MB           |
|                                                    | Space available on C:                                                                               | 141.95 GB         |

### 12. Please select "Install"

| Summary<br>Review components to be installed.                          | - |
|------------------------------------------------------------------------|---|
| To start the installation, click Install. To make changes, click Back. |   |
| Microsoft POS for .NET 1.12 Components                                 | 1 |
| The following components will be installed:                            |   |
| - Runtime Components<br>- Posdm Command Line Tool<br>- SDK             |   |
|                                                                        | 2 |

### 13. Please select "Finish".

| 🐱 Microsoft POS for .NET | 1.12 Installation Wizard                                                                                                  |     |
|--------------------------|----------------------------------------------------------------------------------------------------|-----|
|                          | Installation Completed                                                                                                    |     |
|                          | You have successfully installed Microsoft POS for .NET 1.12.<br>A <u>Logfile</u> has been created in your temp directory. |     |
|                          |                                                                                                    |     |
|                          | To close this wizard, click Finish.                                                                                       |     |
|                          | < Back Finish Can                                                                                                    | cel |